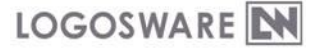

【ホワイトペーパー】

## **STORM Maker**

音声合成の機能を無料で体験する

文書番号:10 製-ST030081-01 初版:2010 年 4 月 19 日 対象製品バージョン:Ver1.3.1 以降

【対象ユーザー】

STORM Maker を利用してコンテンツを作成される方を対象としています。

【概要】

音声合成の機能を体験版として無料でお試し頂くことができます。以下に設定方法をご紹介いたします。

体験版では以下の機能制限がございますのでご注意ください。

- ・ 作成した音声の冒頭に「サンプルです~」と自動的に入ります。
- ・ 作成できる音声は1行20文字までとなります。

【方法】

1. STORM Maker をインストールし、ライセンス認証を行う。

ツール>ライセンス認証>「Maker」タブー「ファイル選択」※初回起動時の場合はライセンス認証画面が立ち上がります。

| 🔎 ライセンス認証                                  |                                |
|--------------------------------------------|--------------------------------|
| 冬継能を利用するため<br>Maker F <mark>PT アニメー</mark> | Dのライセンスキー(たります。<br>-ション   音声合成 |
| - ライセンス情報                                  |                                |
| 種類                                         |                                |
| ユーザ名                                       |                                |
| ライセンスキー                                    |                                |
| 有効期限                                       |                                |
|                                            | 7ァイル選択                         |
|                                            | [次へ]                           |

2. 音声合成 DB をダウンロードする。

「音声合成タブ」ー「ダウンロード」のリンクをクリックする。

ダウンロードは、通信環境により15分~30分ほどかかる場合があります。

| 🔑 ライセンス認証                                       | <b>—</b> |
|-------------------------------------------------|----------|
| 各機能を利用するためのライセンスキーになります。<br>Maker PPT アニメーション   |          |
| [音声合成] ブラヴインはインストールされていません ダウンロード<br>dbs 7ァイル選択 |          |
|                                                 |          |
|                                                 |          |
|                                                 | 閉じる      |

3. ダウンロードが完了して、以下の画面になりましたらこれで音声合成の機能が無料でお使い頂けます。

※体験版の為、ライセンスキーはございません。

| → ライセンス認証                                           | ×  |
|-----------------------------------------------------|----|
| 各機能を利用するためのライセンスキーになります。<br>Maker PPT アニメーション 音声合成  |    |
| ライセンス情報                                             | -1 |
| ライセンスキー                                             |    |
| 本プラヴインについて                                          |    |
| 本ブラヴインは株式会社エーアイより許諾を受け、同社製品 AITalk SDK 3 を利用しております。 | ]  |
|                                                     |    |
| 77イル選択                                              |    |
|                                                     |    |
| <u>۸</u> ۳                                          |    |

4. 音声合成を作成する。

編集画面を開き、「素材管理」>「音声」タブー「音声合成」より対象の csv ファイルを選択 ※音声合成の詳しい作成方法は操作マニュアルをご確認下さい。

| 🔣 コンテンツ編集 : 変換テス | ۲                         |          |
|------------------|---------------------------|----------|
|                  | <b>RM</b> Maker           |          |
| • । •            | ■ 未材管理 00%05%00 ○ 0:00:00 | 00:00:10 |
| タルル              |                           |          |
| SWF]test_file    |                           |          |
| 🖽 slide1.csv     | ファイル変換(F)                 |          |
| 🗄 slide2.csv     |                           | 1        |
| E slide3.csv     |                           |          |
|                  | ● 追加 ● 音声合成 ● 設定          |          |
|                  |                           |          |
|                  | [辛志会成]                    |          |
|                  |                           |          |
|                  |                           |          |
|                  |                           |          |
|                  |                           |          |
|                  |                           | ОК       |
|                  |                           |          |
|                  |                           |          |

2 / 3

【問合せ先】 不明な点がございましたら、以下までお問合せください。 E-mail:support@logosware.com TEL:03-5818-8011 時間:10:00~17:00

## 【更新履歴】

初版:2010年4月19日 【参照(関連文書)】 なし 【文書に関する情報】 なし